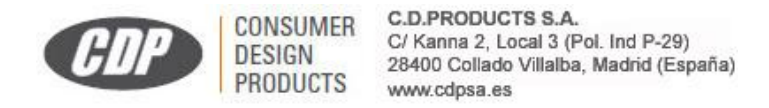

# 1. Actualización de la base de datos

Para actualizar la base de datos del dispositivo, deberá registrar el detector en la web http://www.kazaradares.com

| kaza kaza                                                                                                    |
|----------------------------------------------------------------------------------------------------|
|                                                                                                    |
| DESCARGAS   CONSULTAS   TIENDA   CONTACTA                                                                                                    |
| Nombre de Usuario Contraseña aceptar                                                                                                    |
| ¿Ha olvidado su contraseña? Pulse aquí.                                                                                                    |
| Entrada exclusiva para nuestros usuarios registradas. Si desess<br>registrarte en nuestra velo, puedes <u>ir al formulario de registra</u> y<br>dar de alta tu cuenta. |
| Si tienes alguna duda con el proceso de registro ver el video<br>pinchando aqui                                                                                        |

Pinche en el link <u>ir al formulario de registro</u> y siga el proceso de registro. Una vez registrado ya podrá descargar el programa y la base de datos para la actualización de su avisador. Si tiene dudas en el proceso pulse el link: "<u>Si tienes alguna duda con el proceso de registro ver el video pinchando aquí</u>" se le mostrará un video de cómo hacerlo.

Cuando esté registrado y su cuenta activada por medio del mail que le llegará, entre de nuevo en http://www.kazaradares.com y ponga su nombre de usuario y contraseña, le aparecerá una pantalla como esta.

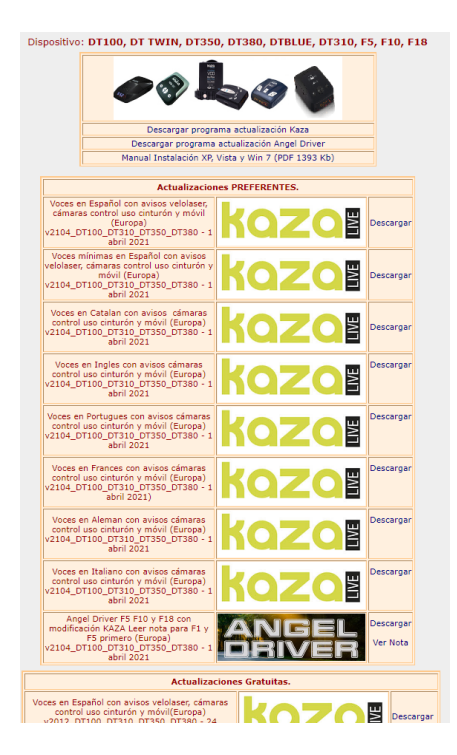

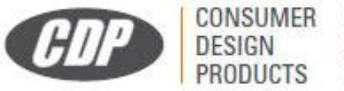

C.D.PRODUCTS S.A. C/ Kanna 2, Local 3 (Pol. Ind P-29) 28400 Collado Villalba, Madrid (España) www.cdpsa.es

Descargue el programa la primera vez y la base de datos cada vez que quiera actualizar. Cópielas en su PC.

Ejecute el programa de actualización:

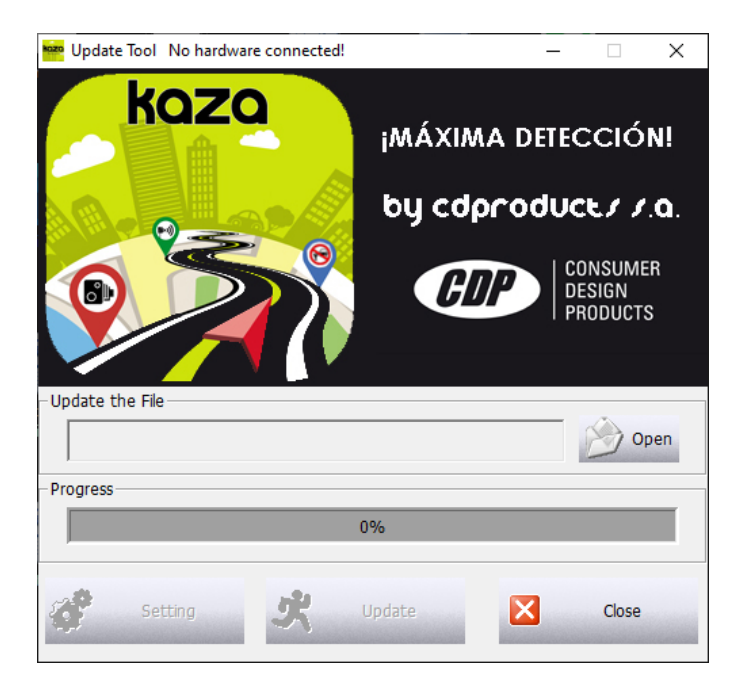

Conecte el GPS con el cable USB suministrado y espere a que el programa lo detecte.

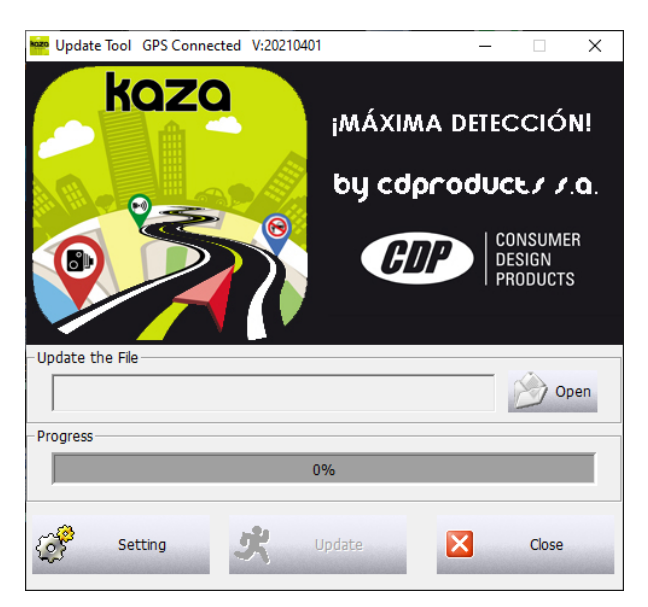

Se encenderán los botones que estaban desactivados y en la cabecera del formulario aparecerá "GPS connected" y la versión de la base de datos que tiene el GPS actualmente.

A continuación haga click en "Open" y seleccione el fichero de actualización que se descargó en su PC.

Cuando esté seleccionado pulse "Update" y espere a que el programa complete la actualización como en la figura siguiente:

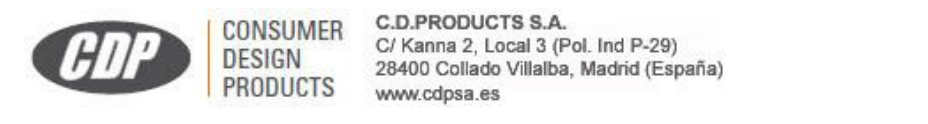

| Update Tool GPS Connected V:2021040 | 1 – 🗆 X             |  |  |  |  |
|-------------------------------------|---------------------|--|--|--|--|
| kozo                                | ¡MÁXIMA DETECCIÓN!  |  |  |  |  |
| 220                                 | by coproduce / /.a. |  |  |  |  |
| Update Tool                         | Ate Successfully!   |  |  |  |  |
| - Update the File                   |                     |  |  |  |  |
| C:\Users\plucas\Downlo              | Aceptar )_DT3: Open |  |  |  |  |
| Progress                            |                     |  |  |  |  |
| Updated 100.00% Time 119 Second     |                     |  |  |  |  |
| Setting                             | Update Close        |  |  |  |  |

Desconecte el GPS y cierre el programa.

#### Aviso importante:

Para cambiar las voces a otro idioma se sigue el mismo proceso, pero se descarga el fichero de actualización con otras voces.

2. <u>Ajustes de hora, frecuencias de bandas, brillo de pantalla y selección de visualización o no de</u> <u>frecuencia detectada.</u>

Con el GPS conectado al PC con el cable USB y una vez detectado por el programa, pulse el botón "Setting".

| Setting                    | CDP7 Boot:1009    | Program Version:3070 |                                       |  |
|----------------------------|-------------------|----------------------|---------------------------------------|--|
| MTR Ba                     | nd(23.880~24.050) |                      | GPS zone 1                            |  |
| K Band(23.900~24.125)      |                   |                      | Daytime screen start 6                |  |
| ▼ Ka1Band(34.150~34.500)   |                   |                      |                                       |  |
| ☐ Ka2 Band(34.500~34.800)  |                   |                      | Nighttime screen start<br>time(15~23) |  |
| ✓ Ka3 Band(35.250~35.700)  |                   |                      |                                       |  |
| ✓ Laser Band(0.001~60.000) |                   |                      |                                       |  |
|                            |                   |                      |                                       |  |
|                            |                   |                      |                                       |  |
|                            |                   |                      |                                       |  |
| I Radar Frequency display  |                   |                      |                                       |  |
|                            | ОК                |                      | Cancel                                |  |

Le aparecerá esta pantalla.

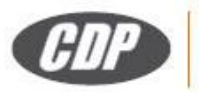

CONSUMER

PRODUCTS

DESIGN

Bandas: Deje todas las que salen activadas y la K desactivada.

Time zone: Ponga 1 ó 2 según sea horario de invierno o verano, en Canarias siempre uno menos.

**Screen light at day time:** Ponga un número del 3 al 10 según quiera que de día se vea la pantalla con más intensidad a partir de esa hora. Por ejemplo, si pone 8 significa que a partir de las 8 horas aumentará la intensidad de la pantalla.

**Screen light at night time:** Ponga un número del 15 al 23 según quiera que de noche se vea la pantalla con menos intensidad a partir de esa hora. Por ejemplo, si pone 20 significa que a partir de las 20 horas disminuirá la intensidad de la pantalla.

**Radar Frequency display or Not:** Si activa esta función cuando se detecte una banda, se mostrará la frecuencia aproximada y una voz se la dirá.

Cuando tenga los ajustes a su gusto pulse "OK".

## 3. <u>Datos de contacto.</u>

### C.D.Products S.A.

Calle Kanna nº 2 Local 3 Polígono Industrial P-29. 28400 Collado Villalba – Madrid. www.cdpsa.es www.kazaradares.com Dirección e-mail: clientes@cdpsa.es

### **AVISO IMPORTANTE:**

C.D. PRODUCTS S.A. se reserva el derecho de modificar el manual y las características del producto sin previo aviso. Asimismo, algunas de las funciones descritas en este manual podrían variar en función de la versión del software que se haya instalado o los componentes opcionales adquiridos.

Este dispositivo está concebido para ayudar al conductor responsable a cumplir con las normas del Código de circulación. El usuario de este aparato se responsabilizará exclusiva y personalmente de su utilización, teniendo en cuenta las disposiciones de cada país. El fabricante o su distribuidor no asumirán ninguna responsabilidad cuando su uso contravenga lo dispuesto por la legislación que esté vigente en el país en que se utilice.